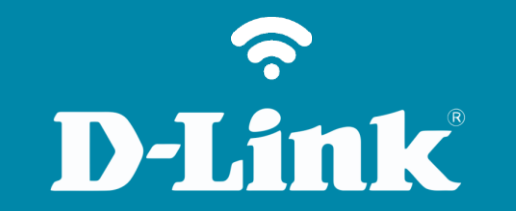

## Configuração de Internet - Modo Bridge

DSL-2740E

## DSL-2740E

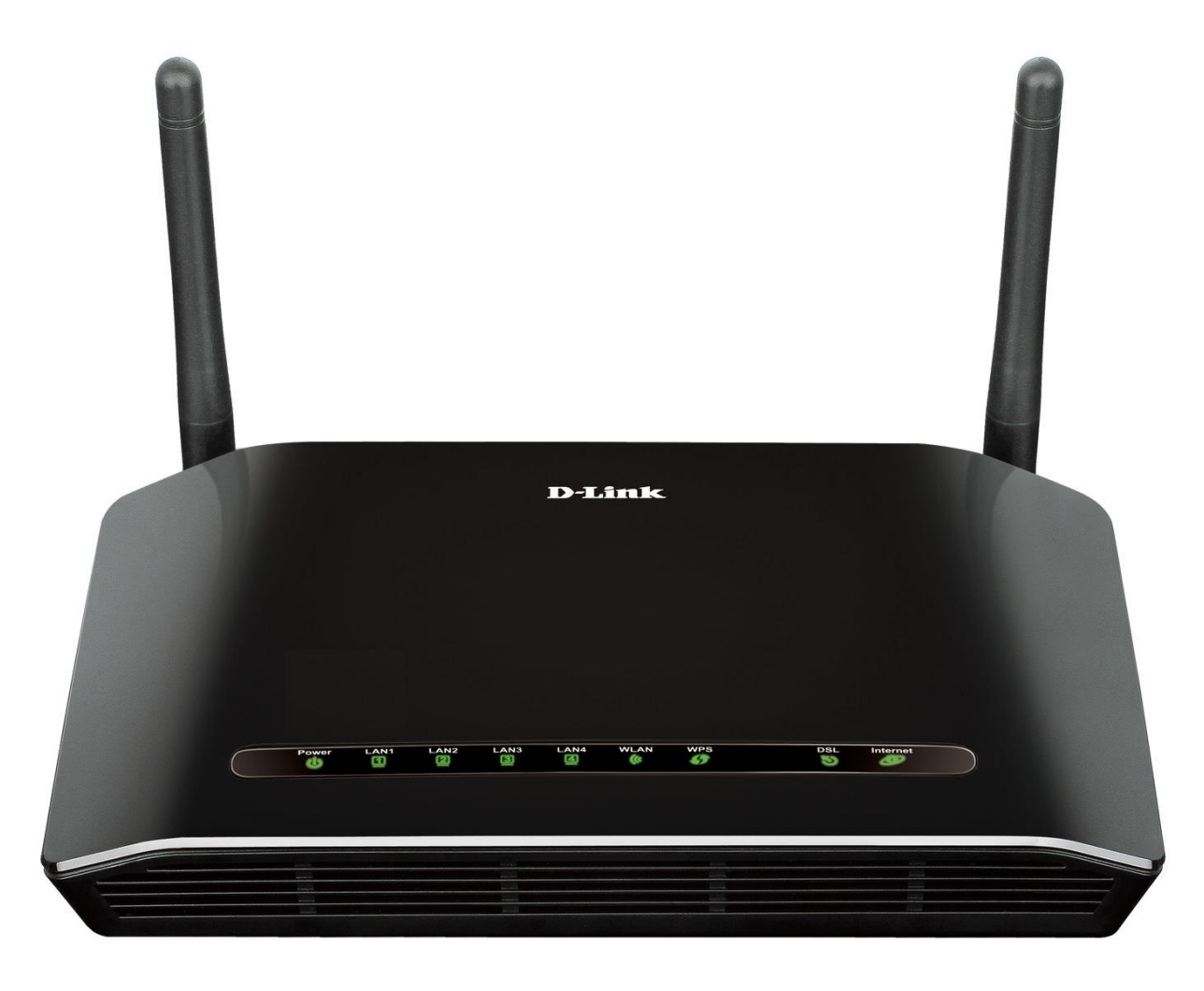

Acesse • www.dlink.com.br

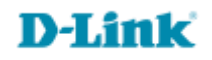

## Procedimentos para configuração de Internet - Modo Bridge

1- Para realizar essa configuração o computador deve estar conectado via cabo Ethernet em uma das portas LAN do DSL-2740E e o cabo de telefone conectado na porta DSL.

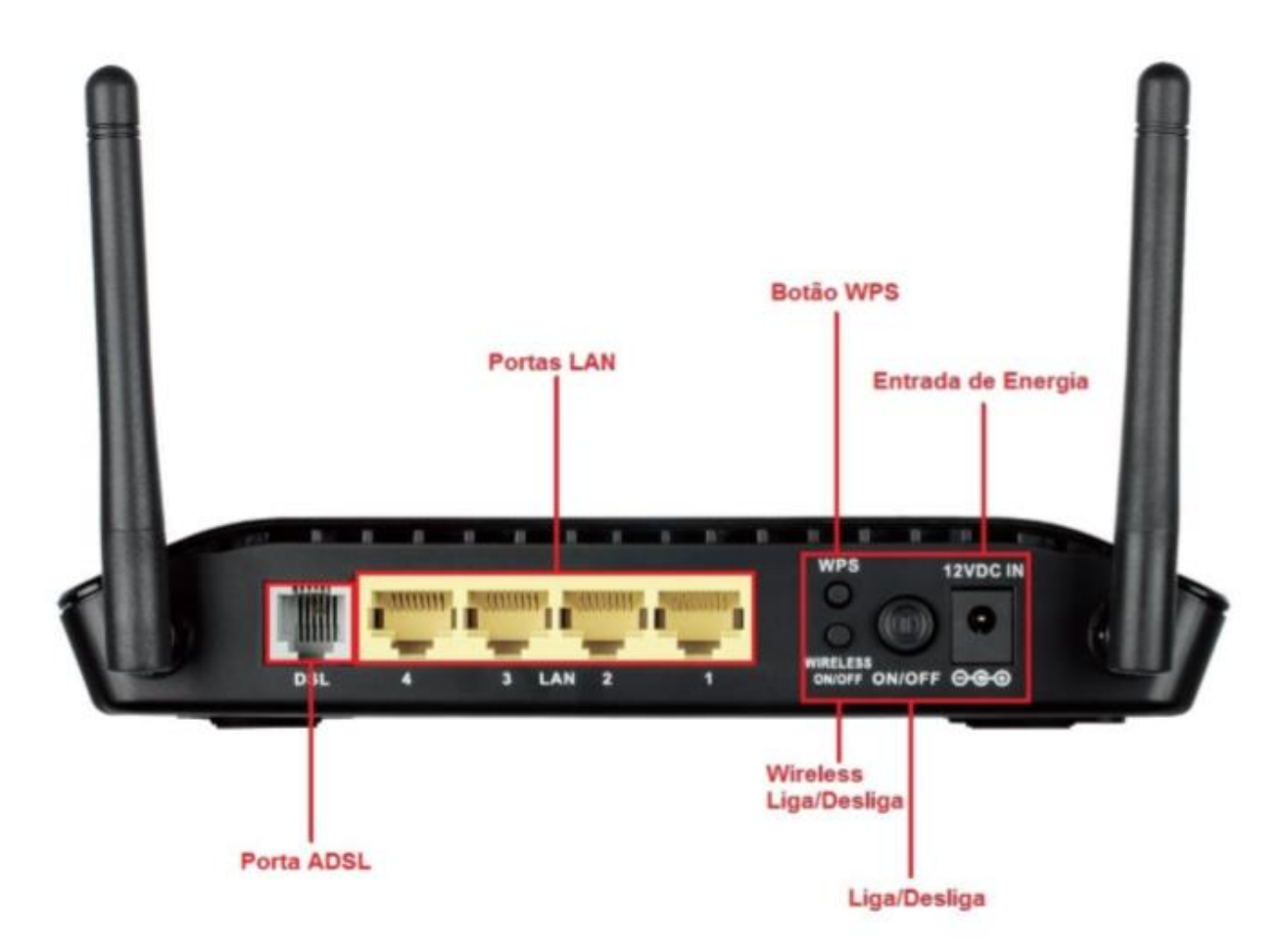

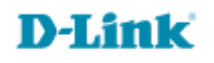

Para acessar a página de configuração abra o navegador de internet, digite na barra de endereços <u>http://192.168.25.1</u>
e tecle Enter

OBS: Para realizar estes procedimentos não é necessário estar conectado à internet.

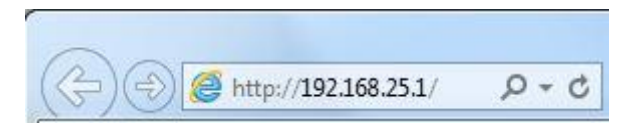

Logo em seguida abrirá uma janela de autenticação.

| The server 19<br>server reports | 2.168.25.1 is asking for your user name and pass<br>that it is from . | word. The |
|---------------------------------|-----------------------------------------------------------------------|-----------|
| Varning: You                    | ir user name and password will be sent using ba                       | sic       |
| unenticatio                     | n on a connection that isn't secure.                                  |           |
|                                 | Nome de usuário                                                       |           |
|                                 | Senha                                                                 |           |
|                                 | Lembrar minhas credenciais                                            |           |
|                                 |                                                                       |           |

User Name: admin Password: gvt12345

Clique em **Login**.

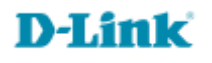

3- Primeiramente selecione a tabela que se encontra no final da página e altere os seguintes parâmetros:

| DSL-2740E                                                          | CONFIGURAÇ                                       | ÃO                                                                                                    | AVANÇADO       | MANUTENÇÃO                                                                      | STATUS                                            | AJUDA                                                                                                    |
|--------------------------------------------------------------------|--------------------------------------------------|----------------------------------------------------------------------------------------------------|----------------|---------------------------------------------------------------------------------|---------------------------------------------------|----------------------------------------------------------------------------------------------------|
| tede Local                                                         | CONFIGURA                                        | Dicas Úteis                                                                                                    |                |                                                                                 |                                                   |                                                                                                    |
| Configuração da<br>nternet<br>Configuração Wireless<br>Iora e Data | Esta página ?u<br>Roteador/Mode<br>botão de "Con | Quando configurar o<br>roteador para acessar<br>Internet, certifique-se<br>escolher o correto<br>a partir da<br>lista abaixo. |                |                                                                                 |                                                   |                                                                                                    |
|                                                                    | SELEÇÃO DA                                       | Seja cuidadoso quando<br>inserir seu(sua)<br>e<br>que esses são maiúscu<br>e minúsculos. A maior                              |                |                                                                                 |                                                   |                                                                                                    |
|                                                                    | CONFIGURA<br>Modo do Can                         | parte dos problemas de<br>conexão é causada por<br>combinações incorretas                                                     |                |                                                                                 |                                                   |                                                                                                    |
|                                                                    | Configuraçõ<br>PPP:                              | es Nome do<br>Usuário:<br>Tipo:                                                                                               | Contínuo       | Senha:<br>Tempo de<br>Ociosidade<br>(min):                                      |                                                   | Nota: Certifique-se de<br>reiniciar o roteador par<br>que a nova Configuraç<br>da Internet tenha efeit<br>Mais |
|                                                                    |                                                  |                                                                                                    |                |                                                                                 |                                                   |                                                                                                    |
|                                                                    | Conectar De                                      | sconectar                                                                                                    | Adicionar Modi | ficar Excluir Desfaze                                                           | r Atualizar                                       |                                                                                                    |
|                                                                    | Conectar De<br>TABELA ATU<br>Sele<br>cion Inf M  | asconectar<br>JAL ATM V<br>Od VPI VC                                                                                          | Adicionar Modi | ficar Excluir Desfaze<br>A Rot End IP R Cara<br>Dest er IP rot da<br>ino da ede | r Atualizar<br>Nom Sem<br>e do núm<br>Vsuá ero us | Edit<br>ar                                                                                                    |

Modo do Canal: Bridged

Clique em Modificar.

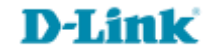

4- Clique em Manutenção > Sistema, após clique na opção Salvar e reiniciar para salvar e reiniciar o modem.

| D-Link                                                                  |                                                                                                    |                                                                                                    |                                                                                                    |                                                          |                                                                                                    |  |  |  |  |
|-------------------------------------------------------------------------|----------------------------------------------------------------------------------------------------|----------------------------------------------------------------------------------------------------|----------------------------------------------------------------------------------------------------|----------------------------------------------------------|----------------------------------------------------------------------------------------------------|--|--|--|--|
| D5L-2740E                                                               | CONFIGURAÇÃO                                                                                                    | AVANÇADO                                                                                                    | MANUTENÇÃO                                                                                                    | STATUS                                                   | AJUDA                                                                                                    |  |  |  |  |
| Sistema<br>Senha<br>Diagnósticos<br>Registro do Sistema<br>Fazer Logoff | CONFIRMAR/REID<br>Clique no botão abaix<br>CONFIGURAÇÕES<br>Realize um backup da<br>roteador em um arqu<br>Nota: Por favor, salve<br>Atualizar as configuraç<br>ao utilizar os seus arqu<br>Configurações do | NICIAR<br>o para reiniciar o roteador<br>Redefinir para padrão de fr<br>DE BACKUP<br>s configurações do Rotead<br>ivo no seu computador PC<br>primeiro o arquivo de con<br>Salvar co<br>Salvar co<br>IGURAÇÕES<br>ções do Roteador DSL. Vo<br>uivos salvos.<br>o Nome do Arquivo : Es<br>Atualizar C | ou redefini-lo às configuraçi<br>ábrica Salvar e reiniciar<br>lor DSL. Você pode salvar a<br>figuração antes de visualizá-<br>nfigurações<br>cê pode atualizar as configu<br>colher arquivo Nenhum aro<br>onfigurações | ões padrões de fábrica.<br>s configurações de seu<br>lo. | Dicas úteis<br>Esta página permite que<br>você reinicie o seu<br>roteador ou salve as<br>configurações do seu<br>roteador en um arquivo<br>localizado no seu<br>computador como uma<br>medida de precaução no<br>caso de você tenha que<br>redefinir o roteador para<br>as configurações padrão<br>de fábrica. Você poderá<br>restaura as<br>configurações do<br>roteador a partir de um<br>arquivo de configuração<br>salvo anteriormente.<br>Há também uma função<br>que permite que você<br>redefina o seu roteador<br>para as configurações<br>padrão de fábrica. A<br>redefinição do seu<br>roteador para as<br>configurações padrão de<br>fábrica apagará a sua<br>configuração atual.<br>Mais |  |  |  |  |
|                                                                         |                                                                                                    |                                                                                                    |                                                                                                    |                                                          |                                                                                                    |  |  |  |  |
|                                                                         |                                                                                                    | Copyright © 2005-2                                                                                                    | 012 D-Link Systems, Inc.                                                                                                    |                                                          |                                                                                                    |  |  |  |  |

Agora é necessário criar um discador na área de trabalho, para que possas ter acesso à internet.

Configuração realizada com sucesso.

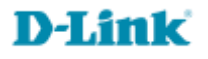

Suporte Técnico www.dlink.com.br/suporte